### How do I sign up to receive property prospecting notices?

1. Register to use Tenders Electronic Daily (TED), the online version of the supplement to the EU's Official Journal.

– Go to the following address, fill out the registration form and click the "Register" button. <u>http://ted.europa.eu/GetRecords?Template=TED/ted\_register</u>

| 💪 TED - Registration form - Windows Internet Explorer |                                             |                                                                                              |  |  |  |  |
|-------------------------------------------------------|---------------------------------------------|----------------------------------------------------------------------------------------------|--|--|--|--|
| 🔄 🕞 👻 🛄 http://ted.eur                                | opa.eu/GetRecords?Template=TED/ted_register | Google                                                                                       |  |  |  |  |
|                                                       | i                                           |                                                                                              |  |  |  |  |
|                                                       | Torn                                        |                                                                                              |  |  |  |  |
|                                                       | E                                           | Benefits of TED   Release calendar   Site map   Help   Contact   Important legal notice 🛕    |  |  |  |  |
| Lunopa                                                |                                             |                                                                                              |  |  |  |  |
| Publications Office                                   | TED - Tenders Elec                          | tronic Daily [Last update: 04-12-2008 (\$ 236/2008)<br>Next update: 05-12-2008 (\$ 237/2008) |  |  |  |  |
| 1.50                                                  | Supplement to the Official Journal of       | the European Union                                                                           |  |  |  |  |
| EUROPA   TED > Register                               | Supplement to the official sournal of       | English (en)                                                                                 |  |  |  |  |
| SIMAP TED eNotices                                    |                                             |                                                                                              |  |  |  |  |
|                                                       | Registration form                           |                                                                                              |  |  |  |  |
| Login 3                                               |                                             |                                                                                              |  |  |  |  |
| Username                                              |                                             |                                                                                              |  |  |  |  |
| ······ ··· ··· ··· ··· ··· ··· ··· ···                |                                             |                                                                                              |  |  |  |  |
| Keep me logged in                                     | Username :                                  | (5 characters minimum)                                                                       |  |  |  |  |
| Register                                              | Password :                                  |                                                                                              |  |  |  |  |
| Forgot your password?                                 |                                             | (5 characters minimum)                                                                       |  |  |  |  |
| 🔆 My TED                                              | Confirm password :                          |                                                                                              |  |  |  |  |
| Anonymous                                             |                                             |                                                                                              |  |  |  |  |
| ▶ Preferences                                         | E-mail :                                    |                                                                                              |  |  |  |  |
| Saved search profiles                                 | Last name i                                 |                                                                                              |  |  |  |  |
| 🛠 Search                                              | Last hane.                                  |                                                                                              |  |  |  |  |
| Quick search                                          | First name :                                |                                                                                              |  |  |  |  |
| Standard search                                       |                                             |                                                                                              |  |  |  |  |
| Extended search                                       | Country :                                   | Please select                                                                                |  |  |  |  |
|                                                       | Preferred browsing language :               | Epolish (ep)                                                                                 |  |  |  |  |
| By business                                           | Treferred browsing language .               |                                                                                              |  |  |  |  |
| opportunities                                         | Preferred document language :               | English (en)                                                                                 |  |  |  |  |
| <ul> <li>By business sector<br/>(CPV)</li> </ul>      | Lagree to TED Privacy Rules                 | -                                                                                            |  |  |  |  |
| <ul> <li>By place of delivery<br/>(NUTS)</li> </ul>   |                                             | 2                                                                                            |  |  |  |  |
| ▶ By heading                                          |                                             | Register                                                                                     |  |  |  |  |
| News                                                  |                                             | ×                                                                                            |  |  |  |  |

- Don't forget to fill in your e-mail address.
- Submit your registration form by clicking the "Register" button.

- To finish the procedure, log into TED: enter the login and password that were e-mailed to you in the left-hand menu and click "Go".

2. Create a request to receive property prospecting notices automatically.

- Click "Extended search" in the left-hand menu.

# ÖIB

### Email alert - real estate - Brussels

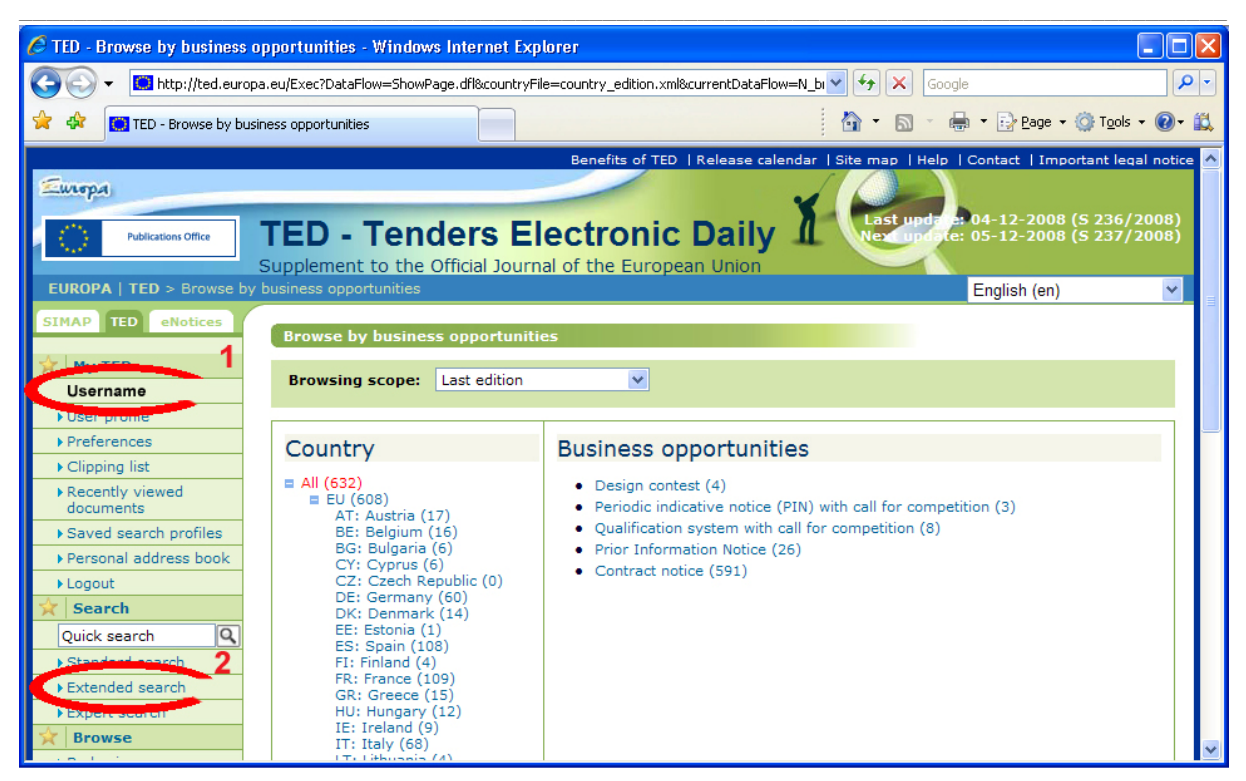

- Enter the search criteria, as indicated in the circled fields in the screenshot below. Then click "Go".

## ÖIB

#### Email alert – real estate – Brussels

| 🖉 TED - Extended search - W                       | indows Internet Explorer       |                            |                         |                     |                           |                      |
|---------------------------------------------------|--------------------------------|----------------------------|-------------------------|---------------------|---------------------------|----------------------|
| 🔾 🕞 🗸 🔽 http://ted.europ                          | pa.eu/Exec?DataFlow=ShowPage.c | dfl&Template=TED/extended. | _search&StatLang=EN     | ✓ 4 ×               | Google                    | P-                   |
| 😤 🏟 🚺 TED - Extended sear                         | rch                            |                            |                         | 🙆 • 🔊               | - 🖶 - 🕞 Page - 🍈 T        | <u>o</u> ols • 🔞 • 🛍 |
|                                                   |                                | Benefits o                 | of TED   Release cal    | endar   Site map    | Help   Contact   Importan | t legal notice 🔥     |
| Europa                                            |                                |                            |                         |                     |                           |                      |
| 100                                               | TED Tondo                      |                            | aic Daily               | Last                | apd te: 05-02-2009 (S     | 24/2009)             |
| Publications Office                               | Supplement to the Office       | IS EIECTION                |                         |                     | 100ate: 06-02-2009 (S     | 25/2009)             |
| EUROPA   TED > Extended :                         | search                         |                            | aropean onion           |                     | English (en)              | ~                    |
| SIMAP TED eNotices                                |                                |                            |                         |                     | 0 ( )                     |                      |
|                                                   | Extended search                |                            |                         |                     |                           |                      |
| 😭 My TED                                          | Manage profiles V              | Clear Form                 | Completion of the       | All current notices | ✓ Statistic               | c                    |
| User profile                                      | Manage promes v                | Cicul Tohin                | Search scope:           | Al current notices  | mode:                     |                      |
| Preferences                                       |                                | 0J S                       |                         |                     | Abort Go                  |                      |
| ► Clipping list                                   |                                | numbe                      | er/ tai en 136/20       | 05                  |                           | =                    |
| ▶ Recently viewed<br>documents                    |                                |                            | 🖲 and 🔘 d               | or                  |                           |                      |
| Saved search profiles                             | Country                        | be                         | <b>+ +</b>              | Place               | Brussels                  |                      |
| Personal address book                             | Contract                       |                            | <b>+</b> +              |                     | e.g. Nottingham           |                      |
| ► Logout                                          | Document                       |                            |                         | Procedure           |                           | <b>+</b>             |
| Search                                            | CPV code                       | 70*                        | 4                       | Regulation          |                           | <b>⇔ +</b>           |
| Quick search                                      | Bublication date               | 70                         |                         | NUTS code           |                           | <b>⊕ +</b>           |
| Extended search                                   | Publication date               | date e.g. 20050716         | D                       | ocument number      |                           |                      |
| ▶ Expert search                                   | Documentation date             |                            |                         |                     | No-year e.g. 135336-2005  |                      |
| 🙀 Browse                                          |                                | date e.g. 20050716         |                         | Deadline            |                           |                      |
| <ul> <li>By business<br/>opportunities</li> </ul> | Type of authority              |                            | <b>+</b>                |                     | date e.g. 20050716        |                      |
| ► By business sector                              | Heading                        |                            | <b>+</b>                | Authority name      |                           |                      |
| ► By place of delivery                            |                                |                            |                         | Main activity       | text e.g. Council         |                      |
| (NUTS)                                            |                                |                            | $\frown$                | Ham activity        |                           |                      |
| ▶ By heading                                      |                                |                            | • and • •               | )r                  |                           |                      |
| Site news                                         |                                |                            |                         |                     |                           |                      |
| Public Procurement     News                       |                                | Full text oib              | .g. pipe* resp. "fillin | ng station"         |                           |                      |
| RSS                                               |                                |                            | Abort                   | Go                  |                           |                      |
| ▶ RSS feeds                                       |                                |                            | ABOT C                  |                     |                           | ~                    |

3. Save your search results in a search profile.

| 🖉 TED - Result list - Window                                                                  | vs Internet Explorer                                                                                                    | _ 🗆 🗙                             |
|-----------------------------------------------------------------------------------------------|----------------------------------------------------------------------------------------------------|-----------------------------------|
| 🔾 💽 🗸 🛄 http://ted.eur                                                                        | opa.eu/Exec?DataFlow=ShowPage.dfl&TableName=TED_EN&Template=TED/N_result_list.htm& 💙 🆅 🔀 Google                                                      | <b>P</b> -                        |
| 😤 🏟 🚺 TED - Result list                                                                       | 🚵 🔹 🔂 🔹 🖶 Page 🔹 🎯 Tgo                                                                                                    | ls • 🕐 • 📖                        |
| Publications Office                                                                           | TED - Tenders Electronic Daily<br>Supplement to the Official Journal of the European Union                                                           | eqal notice 🔨<br>/2008)<br>/2008) |
| EUROPA   TED > Extende                                                                        | ed search > Search result English (en)                                                                                                    | ~                                 |
| SIMAP TED eNotices                                                                            | Search result                                                                                                    |                                   |
| 🔆 My TED                                                                                      | Refine search Save search ∇                                                                                                    |                                   |
| Vsername     Vser profile     Preferences     Clipping list     Recently viewed     documents | Search scope: All Sove search to your search<br>Your query: ( Place = Save selected documents to<br>Sorry, there are no result<br>your clipping list | ×                                 |

- Select a profile, give it a name and click "Save".

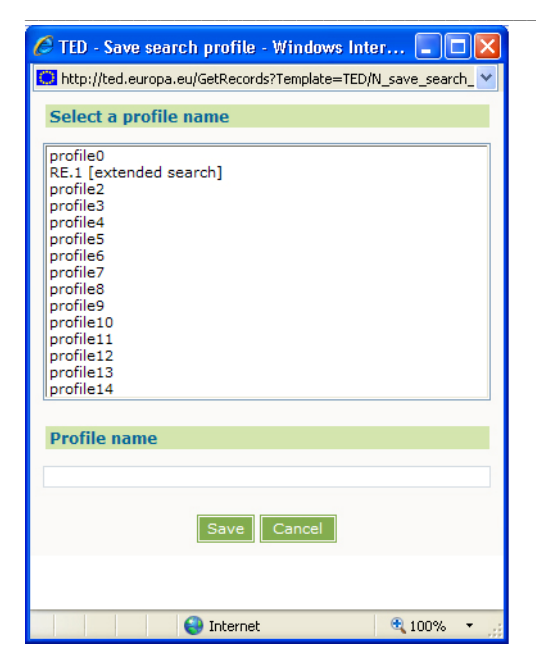

4. Set up a news alert

- In "Saved search profiles", go to the "Set as news alert" field and select "Daily" from the drop-down menu.

| 🖉 TED - Saved search profi     | les - Windows Internet I   | xplorer              |                            |                       |                    |             |                     |            |
|--------------------------------|----------------------------|----------------------|----------------------------|-----------------------|--------------------|-------------|---------------------|------------|
| 🕥 🗸 💌 http://ted.eur           | ropa.eu/Exec?DataFlow=Show | Page.dfl&Template=TE | D/ted_user_search_list.htm | v +7                  | Google             |             |                     | <b>ب</b> م |
| 🚖 🐟 📴 TED - Saved searc        | h profiles                 |                      |                            | 🟠 -                   | 🔊 - 🖶 - 🔂          | Page + 🔕    | T <u>o</u> ols + 🔞+ | - 🛍        |
|                                |                            |                      | Benefits of TED   Relea    | ase calendar   Site m | ap   Help   Contac | t  Importan | it legal notic      | ce 🔺       |
| Europa                         |                            |                      |                            |                       |                    |             |                     |            |
| Publications Office            | TED - Ten                  | ders Ele             | ctronic Da                 |                       | st update: 04-12   | -2008 (5 2  | 36/2008)            |            |
| 1 Aug                          | Supplement to the          | Official Journal     | of the European Ur         | nion                  |                    |             |                     |            |
| EUROPA   TED > Saved se        | earch profiles             |                      |                            |                       | Englis             | sh (en)     | *                   |            |
| SIMAP TED eNotices             | Course Brofile list        |                      |                            |                       |                    |             |                     |            |
| Mu TED                         | Search Profile lis         |                      |                            |                       |                    |             |                     |            |
|                                | View RSS feed UR           | L Delete all         |                            |                       |                    |             |                     |            |
| Username                       | Number of search pro       | files stored: 1      |                            |                       |                    |             |                     |            |
| User profile                   | Update                     | Description          | Set as news alert          | Set as RSS feed       | Locally stored     | Modify      | Delete              |            |
| Clipping list                  | 1 9/23/08 3:33:24          | PM RE.1              | Daily 💌                    | No 🛩                  | No 💌               | 2           |                     |            |
| ▶ Recently viewed<br>documents | Number of search pro       | files stored: 1      |                            |                       |                    |             |                     |            |
| Saved search profiles          |                            |                      |                            |                       |                    |             |                     |            |
| Personal address book          |                            |                      |                            |                       |                    |             |                     |            |
| → Logout                       |                            |                      |                            |                       |                    |             |                     | ~          |

You will now automatically receive property prospecting notices for Brussels!